#### 1.點選 E 化校學

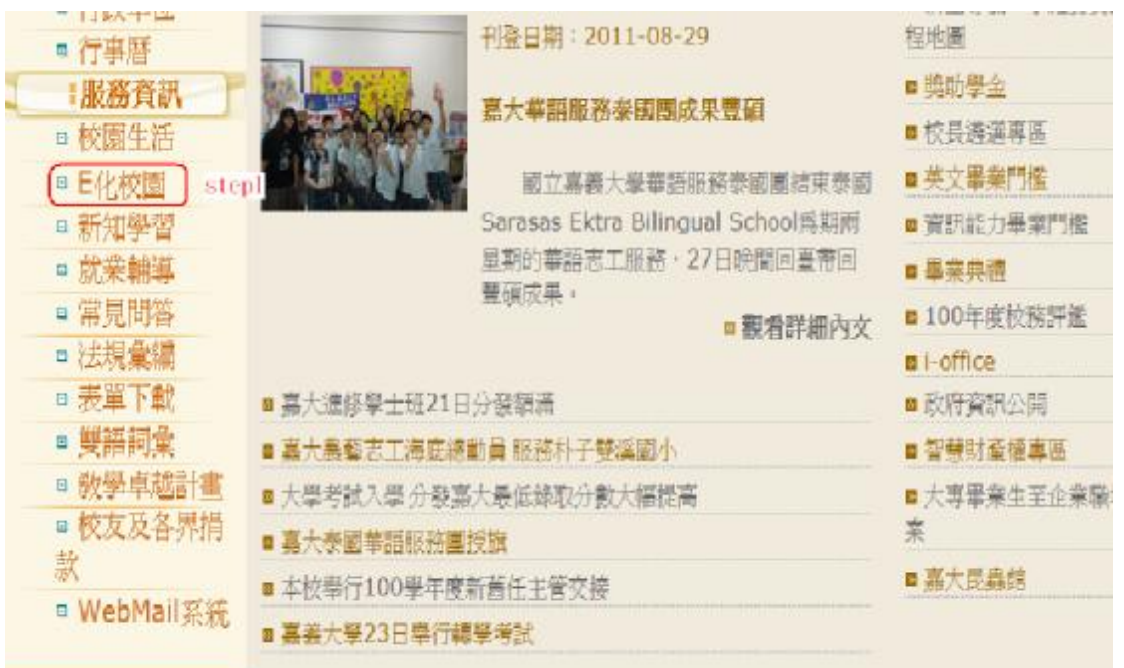

#### 2.生師親校輔導網

|   | 4   | 教師     |                                                                                                    |
|---|-----|--------|----------------------------------------------------------------------------------------------------|
|   | -   | 職員     |                                                                                                    |
|   | а   | 校友     | TARK AND A CANADA AND A CANADA AND A |
|   | 8   | 一般民眾   |                                                                                                    |
| 1 |     | 關於嘉大   | E化校園                                                                                                    |
|   | 8   | 蒞校參訪   | IC DAMA                                                                                                    |
|   | e   | 嘉大影音   | 却建汽动运转                                                                                                    |
|   | E   | 招生資訊   | UNDER FRANKER IN IN IN IN IN IN IN IN IN IN IN IN IN                                                                                                    |
|   | -   | 教學研究單位 | 权扬行权补抗通于信卜载员安安跟明                                                                                                    |
|   | -   | 行政單位   | 朝生窗料登錄                                                                                                    |
|   | 8   | 行事曆    | 生師現校輔導想 step2                                                                                                    |
|   |     | 服務資訊   | 構路指生系統                                                                                                    |
|   | .00 | 校園生活   | 課路輔助數學平台                                                                                                    |
|   | 8   | E化校園   | 嘉大VOD自學調                                                                                                    |
|   | •   | 新知學習   | 資訊能力檢定                                                                                                    |
|   | ∈   | 就業輔導   | <b>浦協設百動价環堂</b>                                                                                                    |
|   | 8   | 常見問答   | ANALYSIN, IT AN ANALYSING                                                                                                    |
|   | -   | 法規彙編   | 學術的實踐實調整的發展的時間。但是                                                                                                    |
|   | -   | 表單下載   | 核心能力指標學習歷程檔案系統                                                                                                    |

#### 3.生師親校輔導網\_家長版

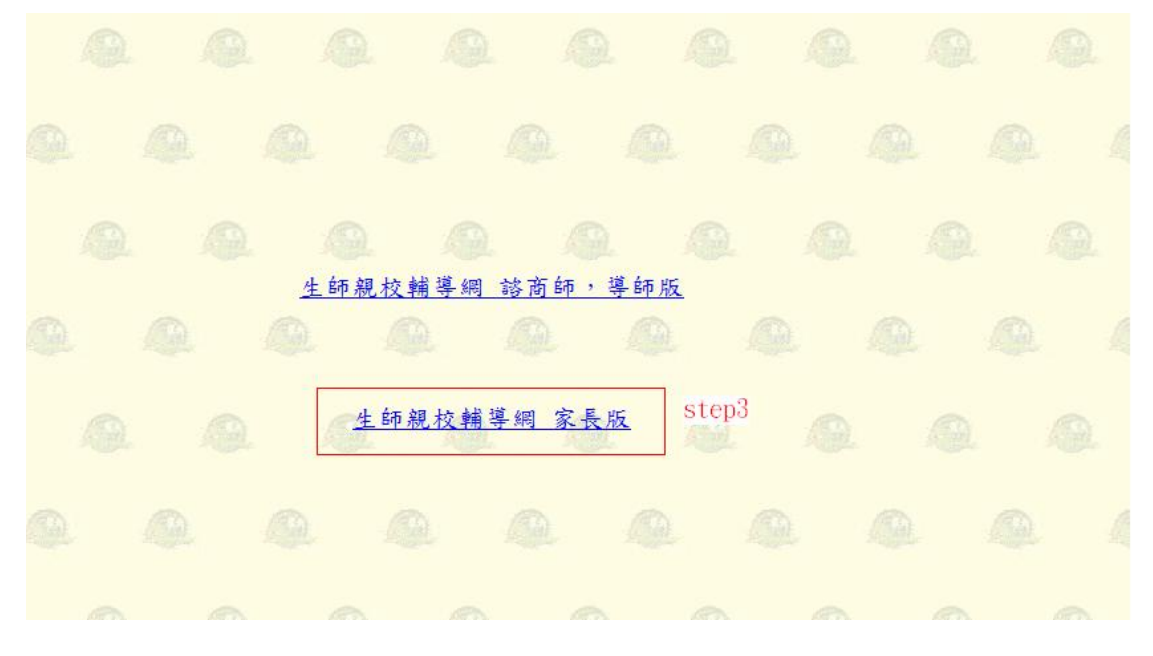

4.帳號及密碼請洽學生輔導中心 05-2717080

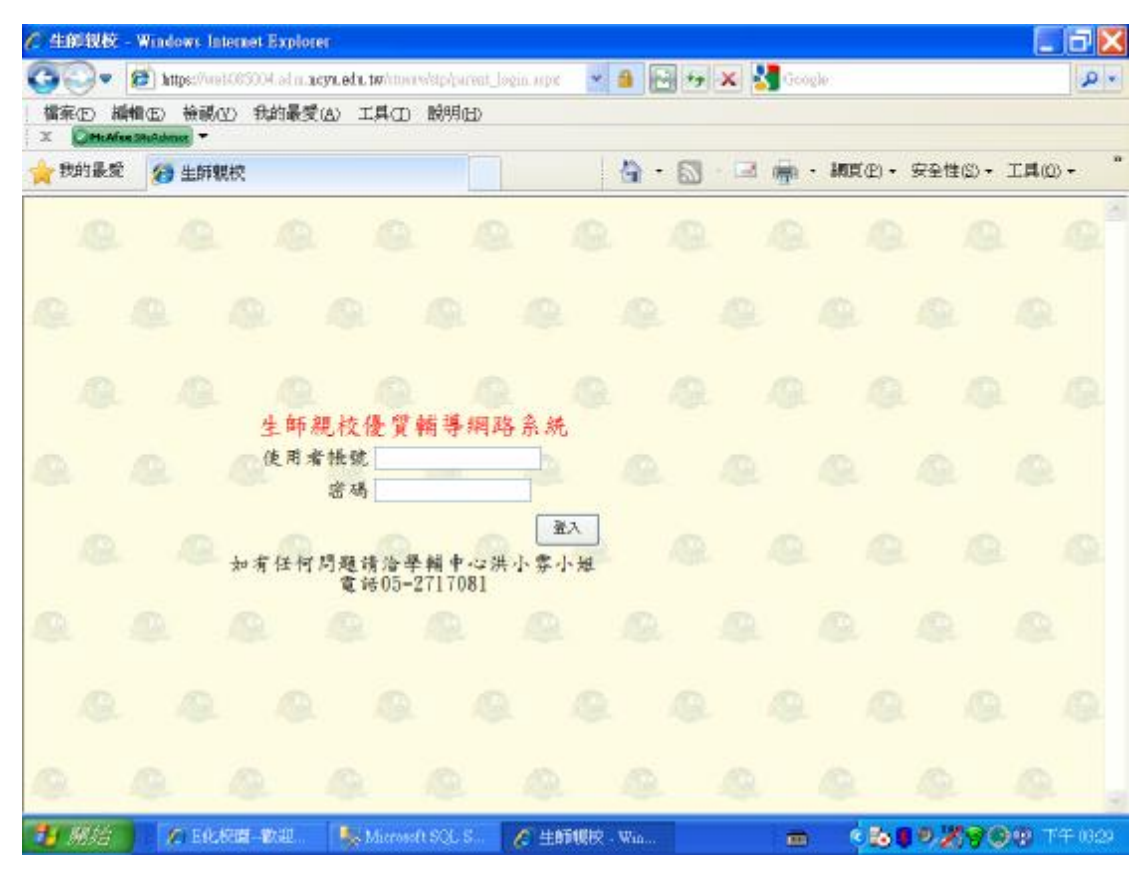

| <b>探</b> (E) 橋相 | (E) | 検視のシ | 我的最爱以           | 山口口         | 酸明由)   |        |     | (Gend) |     |    |                |         |       |   |
|-----------------|-----|------|-----------------|-------------|--------|--------|-----|--------|-----|----|----------------|---------|-------|---|
| 我的最愛            | 0   | 生師親校 |                 |             |        |        | 6   | • 🖾    | - 😫 | ÷. | <b>調賞(企) ~</b> | 安全性(3)、 | 工具(2) | 2 |
|                 | 3   | 9    |                 | 9           | 15     |        | 8   | 10     |     |    | .0             | 19      | 6 1   | 9 |
|                 | 9.  | 爆改集  | 1 in 11         | TERA        | 信箱及    | 定用雪    | 送及手 |        |     |    |                |         |       |   |
|                 |     | C.   | Q               | 星字號標        | 位必導    | 2      | 6   |        |     |    |                |         |       |   |
|                 |     |      | 務課              | 基本'<br>2親 🖌 | 資料     |        |     |        |     |    |                |         |       |   |
|                 |     | ···  | *妹名<br>用電話[     | 253         |        |        |     |        |     |    |                |         |       |   |
|                 |     | .6   | 終手機[<br>E_mail[ | 44          |        | 0      |     |        |     |    |                |         |       |   |
|                 |     | _*e  | a 2 4           | 目時接續寫了      | 長文或数学行 | 6-1045 |     |        |     |    |                |         |       |   |
|                 |     |      |                 |             |        | 191    | H I |        |     |    |                |         |       |   |

## 5.第一次使用畫面,進入該畫面時會寄送 E\_mail 通知學生

## 6.修改密碼後再重新登錄

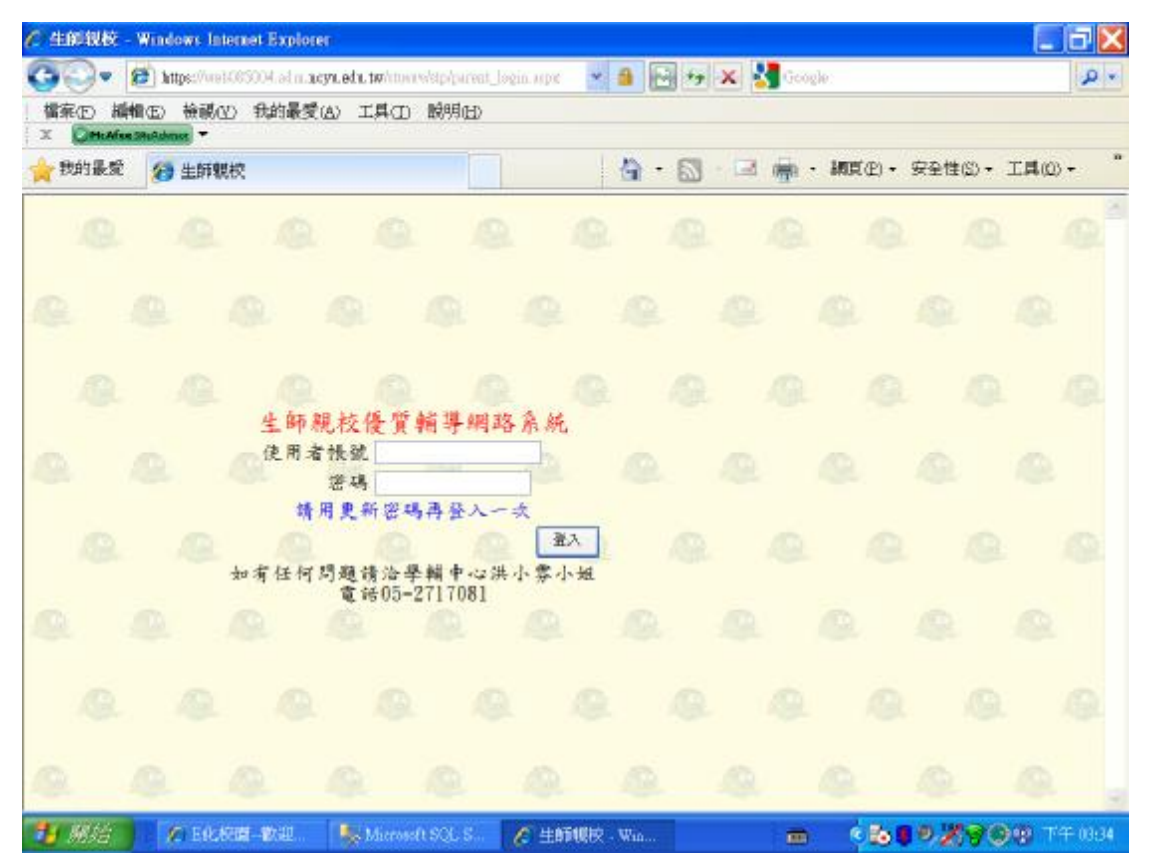

### 7.登入後學生成績及缺曠課情形

| · · · · · · · · · · · · · · · · · · · | 的最多         | tcyr.et<br>¢( <u>A</u> ) | 工具(        | D B        | 铜印                    | )<br>     | a Arpic    |                  |      | × 310 | 202301     |       | 2       |
|---------------------------------------|-------------|--------------------------|------------|------------|-----------------------|-----------|------------|------------------|------|-------|------------|-------|---------|
|                                       |             |                          |            |            |                       | T         |            | 4                | • 🖾  | - I   | • MIR(E) • | 安全性的。 | 工具(0) - |
|                                       | 1(<br>R. 11 | )0 學<br>日 期              | 年14<br>10( | 擊期<br>)091 | <del>缺</del> 轉<br>3 - | 情开<br>101 | \$<br>0116 | 8                |      | -6    | 0          | 19    |         |
| ¥院;管理學院 系所;                           | 管理          | 1学院                      | 学士         | 学位         | 1學老                   | 8 学       |            |                  | 姓名:  | 2     |            |       |         |
| 0.0                                   |             |                          |            |            |                       |           | 4          | -                |      | -     |            |       |         |
| 祥松                                    | 喉罩          | 公假                       | 長          | 病假         | 夜假                    | 成假        | 理假         | <b>病</b> 中<br>成績 | 期末成績 | 学列成绩  |            |       |         |
| (二英文:英文講通前<br>線 (三) (A1) (菅<br>院)     | 0           | 0                        | 0          | 0          | 0                     | 0         | 0          | 0.00             | 0.00 | -1.00 |            |       |         |
| 8.職生命科學(生-標)                          | 0           | 0                        | 0          | 0          | 0                     | 0         | 0          | 0.00             | 0.00 | -1.00 |            |       |         |
| 統計學(I)                                | 0           | 0                        | 0          | 0          | 0                     | 0         | 0          | 0.00             | 0.00 | -1.00 |            |       |         |
| 管理資訊系統                                | 0           | 0                        | 0          | 0          | 0                     | 0         | 0          | 0.00             | 0.00 | -1.00 |            |       |         |
| 金融行銷                                  | 0           | 0                        | 0          | 0          | 0                     | 0         | 0          | 0.00             | 0.00 | -1.00 |            |       |         |
| 行結學                                   | 0           | 0                        | 0          | 0          | 0                     | 0         | 0          | 0.00             | 0.00 | -1.00 |            |       |         |
| 資料庫管理                                 | 0           | 0                        | 0          | 0          | 0                     | 0         | 0          | 0.00             | 0.00 | -1.00 |            |       |         |
| 網頁程式設計                                | 0           | 0                        | 0          | 0          | 0                     | 0         | 0          | 0.00             | 0.00 | -1.00 |            |       |         |
|                                       |             |                          |            |            |                       |           |            |                  |      |       |            |       |         |
|                                       |             |                          |            |            |                       |           |            |                  |      |       |            |       |         |

# 8.使用超過3次本系統會詢問是否填寫問卷

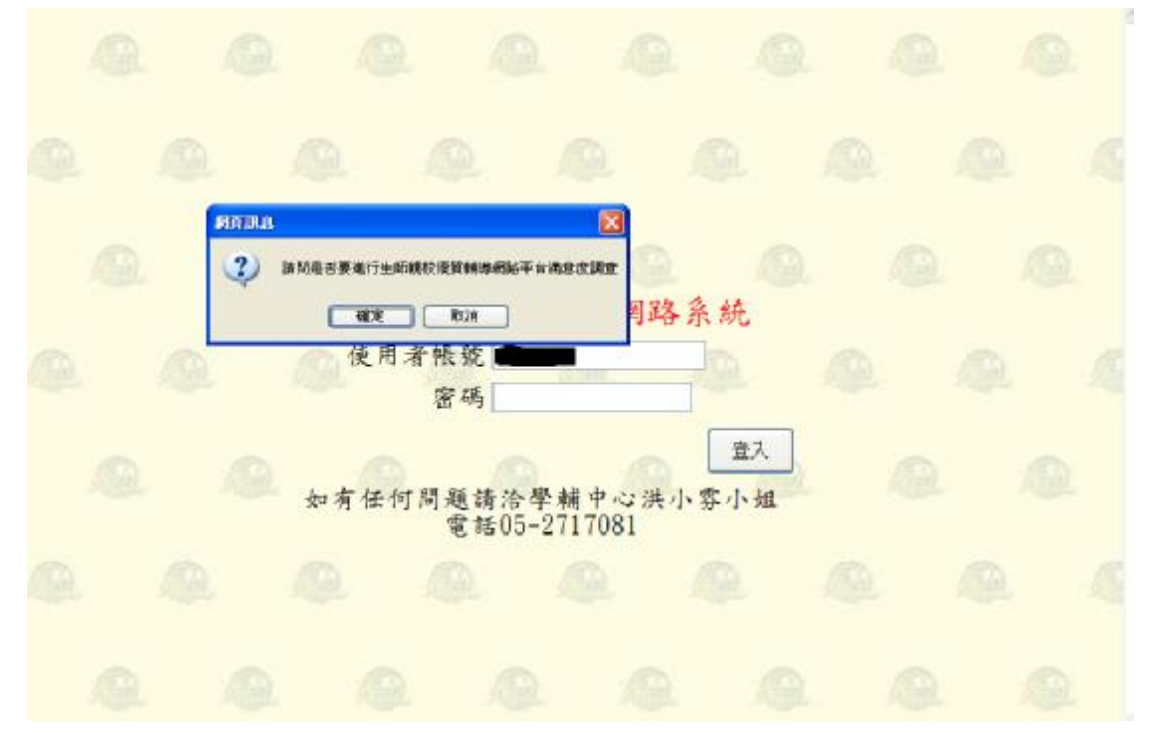

9.問卷內容如下

| 基本問題<br>口男性 () 女性 | R         |             |                             |              |      |     |  |  |
|-------------------|-----------|-------------|-----------------------------|--------------|------|-----|--|--|
| 年龄<br>○30歳以下 ®    | 31~40歲 04 | 41~50歲 ○51  | 1~60歲 ○60歲                  | N.F.         |      |     |  |  |
| 教育程度<br>○國小○國中    | の高中の専     | ↓ 科 ○ 大 學 ○ | → 碩士 C 博士                   |              |      |     |  |  |
| 目前職業<br>□服務業 ○製   |           | - 教 ○ 白 由 煮 | <ul> <li>○退休 ○待:</li> </ul> | <b>案○家庭主</b> | 嫦(夫) |     |  |  |
| 題目                |           |             |                             |              |      |     |  |  |
|                   | 非常满意      | 很满意         | 普通                          | 不满意          | 非常不  | 满意  |  |  |
| 使用畫面              | 0         | 0           |                             | 0 0          | 0    | -   |  |  |
| 操作方便性             | O         | 0           | ۲                           | 0            | 0    | 100 |  |  |
| 賞讯内容              | 0         | 0           | •                           | 0            | 0    |     |  |  |
| 整體滿意度             | 0         | 0           | ۲                           | 0            | o    |     |  |  |
| 對本平台的整            | 建舰感或建     | <b>載</b>    |                             |              |      |     |  |  |
|                   |           |             |                             |              |      |     |  |  |
| 28H               | 0         | 0           |                             |              | 3    | 0   |  |  |